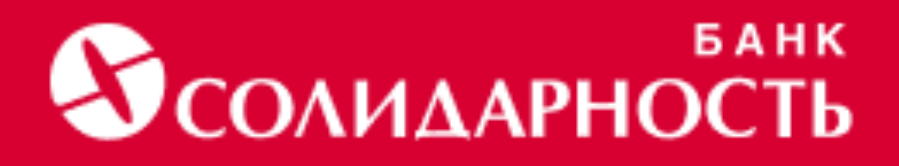

## Мобильное приложение «Солидарность Онлайн» Руководство пользователя

### 1. Оглавление

| 1. | Оглавление                                                                       | 2   |
|----|----------------------------------------------------------------------------------|-----|
| 2. | . Список сокращений                                                              | 5   |
| 3. | . Рекомендации по безопасному использованию мобильного приложен                  | ния |
| «( | Солидарность Онлайн»                                                             | 6   |
|    | 3.1. Общие рекомендации                                                          | 6   |
|    | 3.2 Рекомендации по использованию Мобильного приложения<br>«Солидарность Онлайн» | 8   |
|    | 3.3. Дополнительные рекомендации                                                 | 9   |
| 4  | . Первичный вход в мобильное приложение «Солидарность Онлайн»                    | 10  |
|    | 4.1. Восстановление доступа в мобильное приложение «Солидарность<br>Онлайн»      | 12  |
| 5. | . Возможности                                                                    | 14  |
| 6. | . Описание разделов Мобильного приложения «Солидарность Онлайн»                  | »15 |
|    | 6.1. Раздел «Экран входа»                                                        | 15  |
|    | 6.2. Раздел «Главная»                                                            | 16  |
|    | 6.2.1. Подраздел «Карты»                                                         | 16  |
|    | 6.2.2. Подраздел «Быстрый доступ»                                                | 19  |
|    | 6.2.3. Подраздел «Вклады»                                                        | 21  |
|    | 6.2.4. Подраздел «Счета»                                                         | 22  |
|    | 6.2.5. Подраздел «Кредиты»                                                       | 24  |
|    | 6.2.6. Подраздел «Контакты»                                                      | 25  |
|    | 6.2.7. Подраздел «Открыть новый продукт»                                         | 26  |
|    | 6.2.8. Подраздел «Скидки и бонусы»                                               | 26  |
|    | 6.2.9. Подраздел «Курсы валют»                                                   | 27  |
|    | 6.2.10. Подраздел «Путешествуй с нами»                                           | 27  |
|    | 6.2.11. Подраздел «Офисы и банкоматы»                                            | 27  |
|    | 6.3. Раздел «История»                                                            | 28  |
|    | 6.3.1. «Календарь»                                                               | 28  |
|    | 6.3.2. «Выписка»                                                                 | 28  |
|    | 6.3.3. «Платежи онлайн»                                                          | 29  |
|    | 6.3.4. «Выбор отображения операций»                                              | 29  |
|    | 6.3.5. «Поиск»                                                                   | 29  |
|    | 6.4. Раздел «Платежи»                                                            | 30  |
|    | 6.4.1. Подраздел «Переводы между своими счетами»                                 | 30  |

| 6.4.2. Подраздел «Обмен валюты»                         |    |
|---------------------------------------------------------|----|
| 6.4.3. Подраздел «Перевод клиенту Банка»                |    |
| 6.4.4. Подраздел «Перевод с карты на карту»             |    |
| 6.4.5. Подраздел «Оплата по QR»                         |    |
| 6.4.6. Подраздел «Перевод по реквизитам»                |    |
| 6.4.7. Подраздел «Перевод по номеру телефона»           | 31 |
| 6.4.8. Подраздел «Оплата мобильного по номеру телефона» | 31 |
| 6.4.9. Подраздел «Оплата сотовой связи»                 |    |
| 6.4.10. Подраздел «Оплата Интернет и IP-телефонии»      | 32 |
| 6.4.11. Подраздел «Оплата телевидения»                  |    |
| 6.4.12. Подраздел «Оплата связи»                        |    |
| 6.4.13. Подраздел «Денежные переводы»                   |    |
| 6.4.14. Подраздел «Пополнение счетов»                   |    |
| 6.4.15. Подраздел «Платежи в пользу государства»        | 33 |
| 6.4.16. Подраздел «Покупка товаров»                     | 34 |
| 6.4.17. Подраздел «Покупка билетов»                     | 35 |
| 6.4.18. Подраздел «Оплата игр»                          |    |
| 6.4.18. Подраздел «Оплата зарубежных провайдеров»       |    |
| 6.4.20. Подраздел «Оплата охранных систем»              |    |
| 6.4.21. Подраздел «Оплата туристических путевок»        | 36 |
| 6.4.22. Подраздел «Оплата страховых услуг»              | 36 |
| 6.4.23. Подраздел «Прочее»                              | 36 |
| 6.5. Раздел «Прочее»                                    | 37 |
| 6.5.1. Выход из системы                                 | 37 |
| 6.5.2. Персональные данные клиента                      |    |
| 6.5.3. Подраздел «Сбросить PIN-код»                     | 37 |
| 6.5.4. Вход по touchID                                  |    |
| 6.5.5. PUSH-уведомления                                 |    |
| 6.5.6. Смена пароля                                     |    |
| 6.5.7. Отображение заблокированных продуктов            |    |
| 6.5.8. Подраздел «Установка банка в СБП по умолчанию»   |    |
| 6.5.9. Новости ДБО                                      |    |
| 6.5.10. Курсы валют                                     |    |
| 6.5.11. Контакты                                        |    |
| 7. Ответы на часто задаваемые вопросы                   |    |
| Авторизация                                             |    |

| Как пользоваться  |    |
|-------------------|----|
| Решение проблем   | 40 |
| Безопасность      | 41 |
| Комиссии и лимиты |    |
| О приложении      | 42 |

## 2. Список сокращений

| Сокращение/<br>аббревиатура | Определение                                                                                                    |  |
|-----------------------------|----------------------------------------------------------------------------------------------------|--|
| Банк                        | АО КБ «Солидарность»;                                                                                               |  |
| ДБО                         | дистанционное банковское обслуживание                                                                               |  |
| МП                          | Мобильное приложение «Солидарность Онлайн»;                                                                         |  |
| СБП                         | Система быстрых платежей                                                                                            |  |
| Сканер                      | Сканер отпечатков пальца и/или сканер контуров лица                                                                 |  |
| Клиент                      | Данный термин определен в «Правилах открытия,<br>ведения и закрытия счетов физических лицв АО КБ<br>«Солидарность»» |  |

# Э. Рекомендации по безопасному использованию мобильного приложения «Солидарность Онлайн»

#### 3.1. Общие рекомендации

Не храните на мобильном устройстве и/или компьютере конфиденциальную информацию о Вашем логине и пароле для доступа к Мобильному приложению «Солидарность Онлайн»/ДБО, а также коды для подтверждения операций и CVV-код (номер на обратной стороне карты).

Удаляйте конфиденциальную информацию в случае передачи мобильного устройства и/ или компьютера другим лицам (продажа устройства, передача в ремонт). Воспользуйтесь функцией восстановления заводских настроек.

Обязательно сверяйте данные об операциях, указанные в полученных от Банка СМСсообщениях/Push-уведомлениях, с данными по фактически совершенным операциям на предмет выявления несанкционированных операций.

После окончания работы в мобильном приложении «Солидарность Онлайн»/ДБО, обязательно завершайте сеанс, используя кнопку «Выход».

Ни при каких условиях не сообщайте /не передавайте информацию о Вашем логине, пароле, одноразовых паролях и иных сведениях, используемых для авторизации в каналах ДБО никому, включая сотрудников Банка. Также никому не сообщайте / не передавайте сведения о своем кодовом слове, за исключением случая, когда Вам требуется сообщить информацию сотруднику Банка для авторизации в каналах дистанционного обслуживания.

Не используйте функцию автозаполнения в установках Вашего браузера. Это поможет не сохранять данные (пароль пользователя, имя пользователя и др.) в памяти браузера, что предотвратит использование данных сторонними лицами. Включите систему фильтрации ложных веб-узлов (антифишинг) в своем браузере. Если браузер ее не имеет – обновите браузер.

Не открывайте электронные почтовые сообщения и сообщения систем мгновенного обмена сообщениями (например, WhatsApp), поступающие от неизвестных Вам отправителей. Не открывайте файлы, вложенные в сообщения от неизвестных отправителей, сразу же удаляйте такие сообщения.

Все СМС-сообщения от Банка приходят от отправителя «SOLIDARNOST». Не доверяйте остальным сообщениям – это мошенники.

При возникновении подозрений, что Ваши данные для доступа (логин или пароль) стали известны посторонним и/или в случае утери мобильного устройства, блокирования SIM-карты незамедлительно заблокируйте доступ к мобильному приложению «Солидарность Онлайн»/ДБО, обратившись в Банк по телефону 8 800 700 92 20 и обязательно смените пароль.

## 3.2 Рекомендации по использованию Мобильного приложения «Солидарность Онлайн»

Устанавливайте приложение «Солидарность Онлайн и его обновления только из официального магазина приложений Apple AppStore / Google Play. Ссылки для установки указаны на главной странице сайте Банка - www.solid.ru. Издателем мобильного приложения «Солидарность Онлайн» является Акционерное общество коммерческий банк «Солидарность». Имя разработчика в приложении на английском языке должно быть указано следующим образом:

- для операционной системы iOS (в приложении Apple AppStore) – Bank SOLIDARNOST;

- для операционной системы Android (в приложении Google Play Market) – Commercial Bank SOLIDARNOST;

Всегда обновляйте и используйте последнюю версию мобильного приложения «Солидарность Онлайн». Для рекомендуем разрешить автоматическое обновление приложений в настройках Вашего телефона.

He «взламывайте» систему защиты iPhone/IPad (jailbreak) и не открывайте «root» доступ для устройств на базе операционной системы Android, так как это делает уязвимым Ваше мобильное устройство.

Отключите в настройках вашего телефона на базе операционной системы iOS (IPhone, IPad) возможность использовать голосовое управление Siri на заблокированном экране.

Подключите элементы дистанционного управления (для дистанционной блокировки и дистанционного удаления данных с мобильного устройства при утрате мобильного устройства).

При утрате мобильного телефона (иного устройства), на который подключена услуга смсинформирования, направляются одноразовые пароли или на которое установлено мобильное приложение «Солидарность Онлайн», незамедлительно обратитесь к своему оператору сотовой связи для блокировки SIM-карты и в Клиентскую службу Банка для блокировки доступа к ДБО.

При смене номера телефона, обратитесь в Колл-центр Банка/Офис Банка.

#### 3.3. Дополнительные рекомендации

Используйте дополнительные методы защиты телефона от несанкционированного доступа:

Используйте биометрию и/или установите пароль (Touch ID, Face ID) для разблокировки телефона.

В настройках телефона включите автоблокировку экрана телефона.

Установите ПИН-код на сим-карту;

Не храните в телефоне номера и фотографии банковских карт.

Банк рекомендует отслеживать информацию по вопросам информационной безопасности в связи с видоизменением способов мошеннических действий и информационных угроз.

Внимание! По всем вопросам, связанным с мобильным приложением «Солидарность Онлайн», Вы можете обратиться в круглосуточный Колл-центр Банка по телефону: 8(800)700-92-20

## 4. Первичный вход в мобильное приложение «Солидарность Онлайн»

Потенциальному клиенту необходимо обратиться в любой из офисов Банка для подписания заявления «О дистанционном банковском обслуживании» и/или заявление «О присоединении к правилам». Указать кодовое слово, E-mail, контактный мобильный телефон. На телефон Клиента придет СМС-сообщение, содержащие логин и пароль для первичной авторизации в мобильном приложении «Солидарность Онлайн».

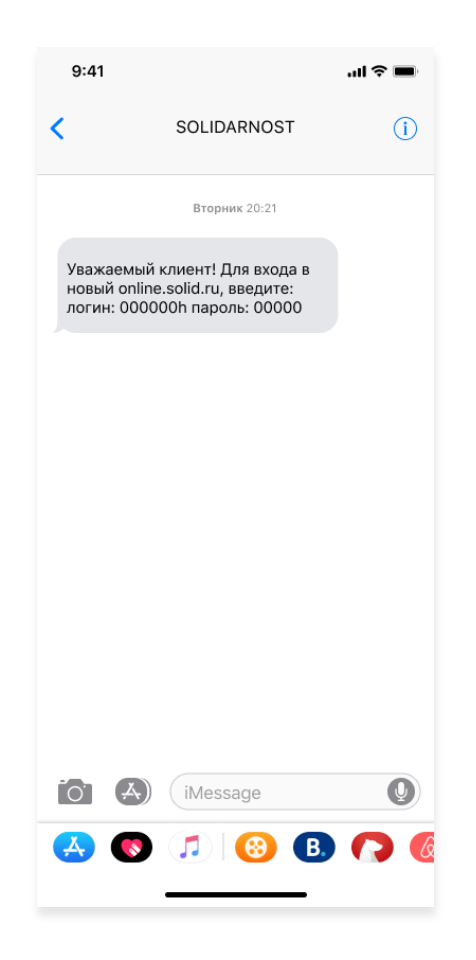

После установки МП на телефон в него необходимо зайти, нажав на иконку МП. Для первичной авторизации нужно ввести логин и пароль, полученный в СМС-сообщении от Банка при подключении к ДБО.

| Банк<br>Солидарность                             |
|--------------------------------------------------|
|                                                  |
| <b>Добро пожаловать</b><br>в банк «Солидарность» |
| Войти                                            |
| Регистрация по номеру карты или счета            |
|                                                  |
|                                                  |
|                                                  |
|                                                  |

После ввода логина и пароля необходимо задать 6-значный ПИН-код. Для этого нужно два раза правильно ввести заданный ПИН-код. Заданный Клиентом ПИН-код в последующем будет использоваться для входа в МП.

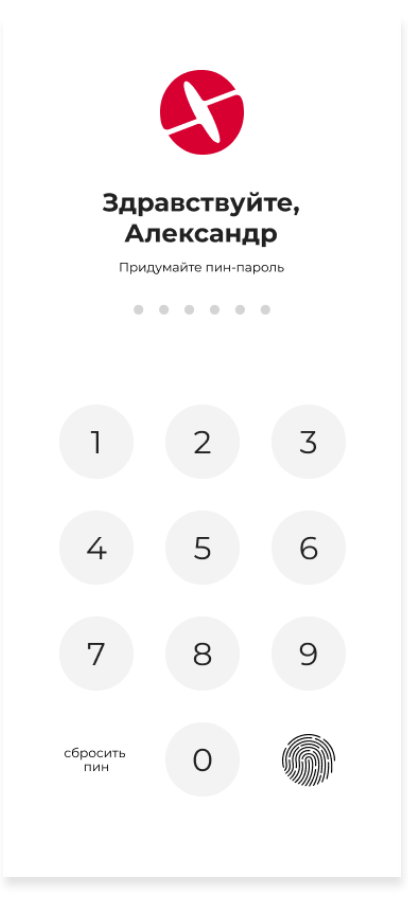

В случае если телефон Клиента оборудован Сканером, ему будет предложено включить быстрый вход в МП по данному способу аутентификации. В случае отказа, вход в МП будет осуществляться по ПИН-коду. Клиент всегда сможете включить или выключить вход в МП посредством Сканера (См. п. 6.5.4.).

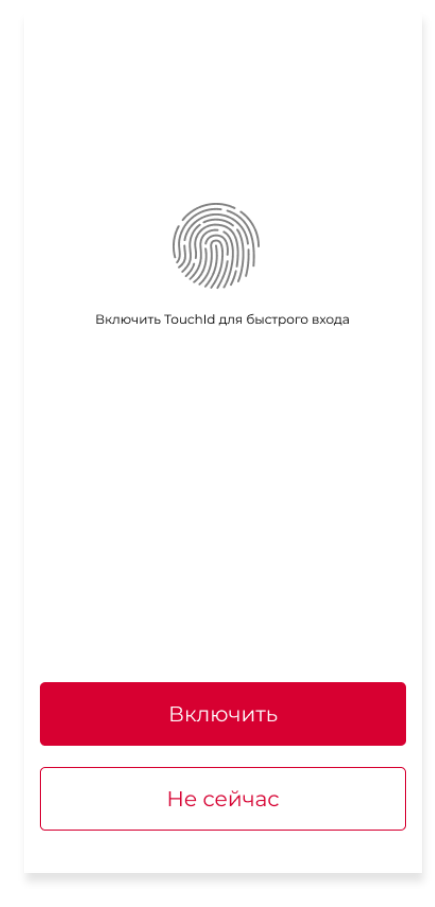

После успешной процедуры авторизации Клиент попадете на главный экран МП.

## 4.1. Восстановление доступа в мобильное приложение «Солидарность Онлайн»

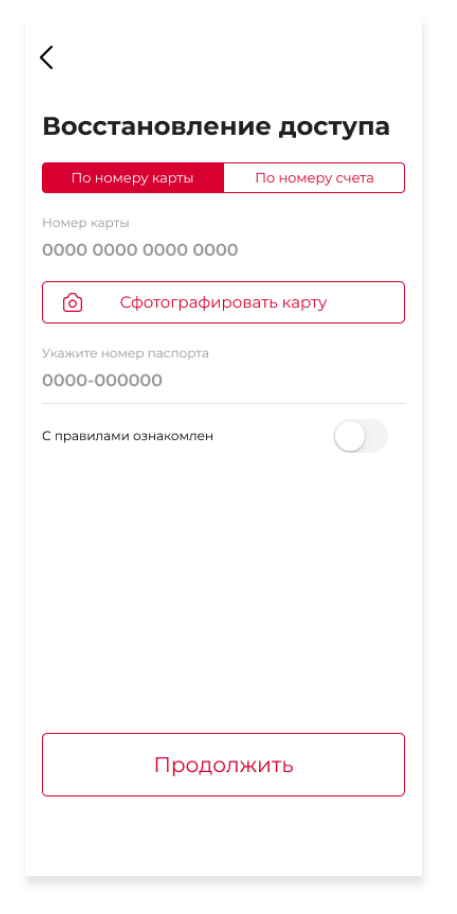

Если Клиент забыли логин и/или пароль, его можно восстановить в МП через пункт «Регистрация/восстановление».

Для восстановления доступа в МП необходимо ввести номер карты Клиента или номер счета Клиента, а также серию и номер паспорта.

После ввода данных, на указанный при регистрации номер телефона придёт СМСсообщение с кодом восстановления, который необходимо ввести в МП.

После успешного восстановления доступа необходимо:

Ввести логин и пароль, полученный в СМС-сообщении от Банка и МП.

После ввода логина и пароля необходимо задать 6-значный ПИН-код. Для этого нужно два раза правильно ввести заданный ПИН-код.

Заданный ПИН-код в последующем будет использоваться для входа в МП.

| <                                                                                                    |             |  |
|----------------------------------------------------------------------------------------------------|-------------|--|
| Ваш новый логин<br>sernBRT                                                                                          | скопировать |  |
| Пароль выслан в SMS. Надежно сохрание Логин<br>и Пароль. Используйте указанные данные для входа<br>в интернет банк. |             |  |
|                                                                                                    |             |  |
|                                                                                                    |             |  |
|                                                                                                    |             |  |
|                                                                                                    |             |  |
|                                                                                                    |             |  |
|                                                                                                    |             |  |
| Войти                                                                                                    |             |  |
|                                                                                                    |             |  |

В случае если телефон оборудован биометрическими Сканером, Клиенту будет предложено включить быстрый вход в МП по данному способу аутентификации. В случае отказа, вход в МП будет осуществляться по ПИН-коду.

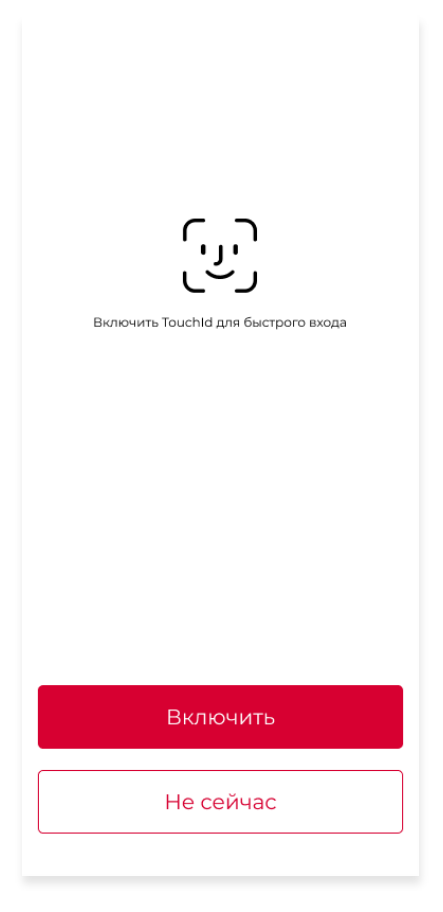

После успешной процедуры авторизации Клиент попадете на главный экран МП.

### 5. Возможности

#### Информационный сервис:

- 1. Просмотр балансов, операций и информации: счетов, вкладов, кредитов, дебетовых и кредитных карт.
- 2. Генерация QR кодов с реквизитами: счетов, вкладов, кредитов, дебетовых и кредитных карт.
- 3. Переименование: счетов, вкладов, кредитов, дебетовых и кредитных карт.

#### Оплата услуг в МП:

- 1. по QR-коду: платежи ЖКХ, налоги, штрафы;
- 2. сотовая связь;
- 3. Интернет и ІР-телефонии;
- 4. телевидение;
- 5. связи;
- 6. платежи в пользу государства: госпошлина за регистрацию ЗАГС, оплата по УИН, имущественный налог, поиск и оплата штрафов ГИБДД (по СТС, В/У), ФССП России;
- 7. билетов;
- 8. игр;
- 9. зарубежных провайдеров;
- 10. охранных систем;
- 11. туристических путевок;
- 12. страховых услуг.

#### Переводы:

- 1. между своими счетами в рублях и валюте;
- 2. бесплатно внутри Банка по номеру счета или номеру карты;
- 3. в другие банки по реквизитам или номеру карты;
- 4. обмен валют;
- 5. по номеру телефона (СБП).

## 6. Описание разделов Мобильного приложения «Солидарность Онлайн»

Мобильное приложение «Солидарность Онлайн» состоит из 5 глобальных разделов: «Экран входа», «Главная», «История», «Платежи», «Прочее».

Разделы «Главная», «История», «Платежи», «Прочее» включают в себя функциональные подразделы, позволяющие пользоваться финансовыми банковскими, нефинансовыми небанковскими и информационными сервисами в МП.

#### 6.1. Раздел «Экран входа»

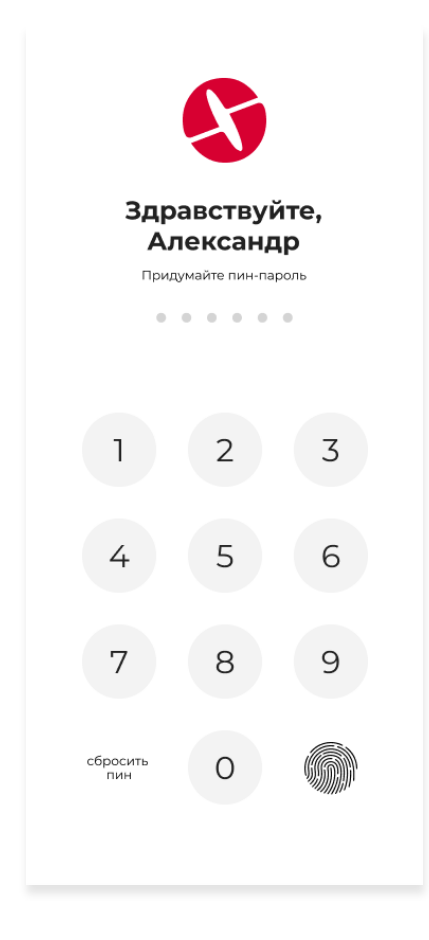

Раздел «Экран входа» позволяет Клиенту осуществить вход в МП, а также сбросить ПИНкод в случае, если Клиент его забыли.

Восстановление доступа в МП описано в пункте 3.1.

Вход в МП можно осуществить посредством одного из способов аутентификации.

По умолчанию приоритет имеет вход посредством Сканера. (если данный тип входа был включен Вами).

#### 6.2. Раздел «Главная»

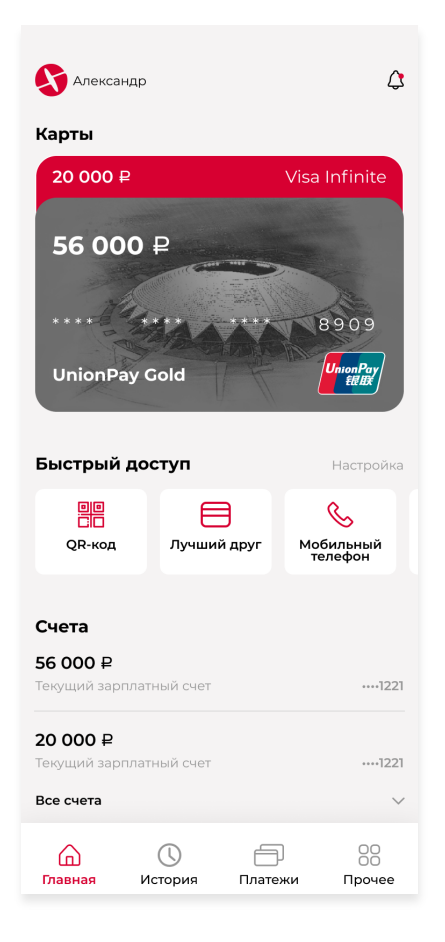

Раздел «Главная» содержит ряд подразделов, позволяющих пользоваться финансовыми банковскими и нефинансовыми небанковскими услугами. Их перечень и функциональность описана ниже.

В верхней части раздела «Главная» закреплена панель, содержащая имя Клиента, а также кнопка обновления данных. При нажатии на имя Клиента будет осуществлен переход в раздел «Прочее». При нажатии на кнопку «Обновить данные» будет произведено обновление данных о текущих остатках продуктов Банка.

#### 6.2.1. Подраздел «Карты»

Данный подраздел отображает открытые Клиентом банковские карт с текущими остатками, наименованиями карт, а также маскированным номерами карты (дизайн карты в МП советует дизайну физической карты) и суммой задолженности (по кредитным картам).

| С Александр                                  | 🔊 Александр 🗘                            |
|----------------------------------------------|------------------------------------------|
| Карты                                        | Карты                                    |
| 20 000 ₽ Visa Infinite                       | 20 000 ₽                                 |
| 56 000 ₽                                     | **** **** 7654                           |
| UnionPay Gold                                | Visa Infinite VISA                       |
|                                              | 198 124 566 ₽                            |
| С. С. С. С. С. С. С. С. С. С. С. С. С. С     | UnionPay Gold                            |
| Счета<br>56 000 ₽                            | Быстрый доступ Настройка                 |
| Текущий зарплатный счет1221                  | QR-код Лучший друг Мобильный             |
| 20 000 ₽<br>Текущий зарплатный счет ····1221 | телефон                                  |
| Все счета 🗸                                  | Счета                                    |
| С С 88<br>Главная История Платежи Прочее     | С С 88<br>Главная История Платежи Прочее |

При наличии нескольких карт они отображаются в виде компактного списка, с отображением наименования карт и текущего остатка по ним. Для отображения подробной информации о картах необходимо осуществить «свайп» вниз (движение пальца по экрану сверху вниз), после чего список будет раскрыт. В таком виде Клиент может скрыть отображение баланса карты, сдвинув изображение карты влево, где во всплывающем меню появится функция «скрыть/показать остаток». Для приведения списка в первоначальны вид необходимо нажать на кнопку «Свернуть карты». В развернутом виде карты в списке можно двигать для выбора приоритетной карты, которая будет использоваться по умолчанию при взаимодействии с МП.

При нажатии на карту будет осуществлён переход в функционально меню карты. В зависимости от типа карты перечень функционала может отличаться. Функционал конкретного типа карты описан в Таблице 1 и Таблице 2.

| К Карта                                                                                  |  |  |  |
|------------------------------------------------------------------------------------------|--|--|--|
| 198 124 566 ₽                                                                            |  |  |  |
|                                                                                          |  |  |  |
| Visa UnionPay Gold                                                                       |  |  |  |
| 🔗 Переименовать                                                                          |  |  |  |
| 🕀 Пополнить                                                                              |  |  |  |
| <ul><li>История операций</li><li>Платеж или перевод</li></ul>                            |  |  |  |
|                                                                                          |  |  |  |
| 🗐 Реквизиты                                                                              |  |  |  |
| <ol> <li>О карте</li> </ol>                                                              |  |  |  |
| <ul> <li>С</li> <li>Главная</li> <li>История</li> <li>Платежи</li> <li>Прочее</li> </ul> |  |  |  |

#### Таблица 1 - Перечень функций доступный в функциональном меню дебетовой карты

| Наименование                | Функционал                                                                                                    |  |  |
|-----------------------------|----------------------------------------------------------------------------------------------------|--|--|
| QR-Реквизиты                | Отображение банковский реквизитов карты в виде QR-<br>кода.                                                                                                    |  |  |
| Перевод с карты на<br>карту | Сервис позволяющий перевести или пополнить карту<br>Клиента картой любого другого банка.                                                                                |  |  |
| Реквизиты                   | Отображение банковских реквизитов карты, с<br>возможностью их отправки в текстовом формате.                                                                             |  |  |
| История операций            | Переход в раздел «История» с отображением истории<br>операций по выбранной карте                                                                                        |  |  |
| Пополнить                   | Пополнение выбранной карты с какого-либо другого<br>продукта Банка.                                                                                                    |  |  |
| Платежи или переводы        | Переход в раздел «Платежи»                                                                                                    |  |  |
| Переименовать               | Возможность изменить название конкретной карты.                                                                                                    |  |  |
| О карте                     | Отображение информацию об остатке, заблокированных<br>средствах, виде и типе карты, сроке действия, валюте карты<br>и о статусе СМС информирования для выбранной карты. |  |  |

## Таблица 2 - Перечень функций доступный в функциональном меню кредитной карты

| Наименование                                | Функционал                                                                                                    |  |
|---------------------------------------------|----------------------------------------------------------------------------------------------------|--|
| Дата окончания<br>беспроцентного<br>периода | Отображение дата окончания льготного периода<br>погашения за должности по выбранной кредитной карте.                                                   |  |
| Погасить всю<br>задолженность               | Переход в раздел «Платежи», подраздел «Между своими<br>счетам» для перевода на кредитную карту суммы<br>задолженности с любого другого продукта Банка. |  |
| QR-Реквизиты                                | Отображение банковский реквизитов карты в виде QR-<br>кода.                                                                                            |  |
| Перевод с карты на<br>карту                 | Сервис позволяющий перевести или пополнить карту<br>Клиента картой любого другого банка.                                                               |  |
| Реквизиты                                   | Отображение банковских реквизитов карты, с<br>возможностью их отправки в текстовом формате.                                                            |  |

| История операций     | Переход в раздел «История» с отображением истории<br>операций по выбранной карте                                                                                        |  |  |
|----------------------|----------------------------------------------------------------------------------------------------|--|--|
| Пополнить            | Пополнение выбранной карты с какого-либо другого<br>продукта Банка.                                                                                                    |  |  |
| Платежи или переводы | Переход в раздел «Платежи»                                                                                                    |  |  |
| Переименовать        | Возможность изменить название конкретной карты.                                                                                                    |  |  |
| О карте              | Отображение информацию об остатке, заблокированных<br>средствах, виде и типе карты, сроке действия, валюте карты<br>и о статусе СМС информирования для выбранной карты. |  |  |

#### 6.2.2. Подраздел «Быстрый доступ»

Подраздел «Быстрый доступ» содержит ярлыки для быстрого к следующим функциям: «Оплата по QR-коду», «С карты на карту», «Оплатить мобильный», «Избранные платежи».

«Оплата по QR-коду» - позволяет запустить камеру телефон и произвести сканирование QR-код для формирования платежного документа, содержащего информацию из QR-кода.

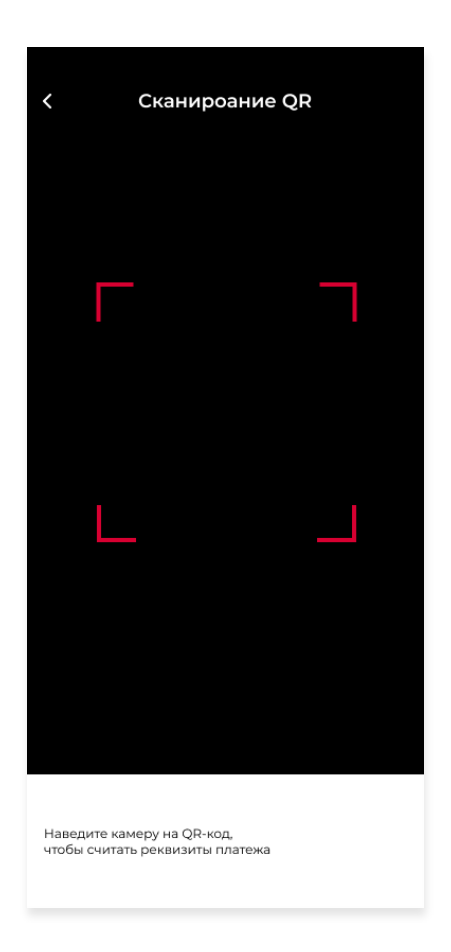

«С карты на карту» - быстрый переход в раздел «Платежи», подраздел «Переводы», пункт «С карты на карту». Сервис позволяет перевести или пополнить карту Клиента картой любого другого банка.

| •II Билайн LTE      | 5:                    | 05        | @ 7 0 🔳            |
|---------------------|-----------------------|-----------|--------------------|
| <7отово             | С карты               | на карту  |                    |
| Карта отпр          | оавителя              |           |                    |
| Номер ка<br>0000 00 | арты<br>000 0000 0000 | D         |                    |
| Срок<br>00/00       |                       | CVC2/CVV2 |                    |
| Карта полу          | учателя               | /         |                    |
| Номер ка            | арты<br>000 0000 0000 | D         |                    |
| E-mail<br>email@    | mail.ru               |           |                    |
|                     |                       |           |                    |
| Главная             | История               | Платежи   | 00<br>00<br>Прочее |

«Оплатить мобильный» - быстрый переход быстрый переход в раздел «Платежи», подраздел «Оплата услуг», пункт «Мобильный номер». Данная функция позволяет ввести любой номер телефона, автоматически определить оператора сотовой связи, ввести сумму пополнения и брать какой-либо продукт Банка для списания денежных средств.

| К Сотовая связь                           |       |
|-------------------------------------------|-------|
| Мобильная связь                           |       |
|                                           |       |
| Номер телефона<br><b>+7 000 000 00 00</b> |       |
| Выберите сумму пополнения                 |       |
| 0 ₽ 250 ₽ 300 ₽ 350                       | ₽ 400 |
| Или введите вручную<br>О Р                |       |
| Комиссия не взимается                     |       |
| Оплатить                                  |       |
|                                           |       |
|                                           |       |
|                                           |       |
|                                           |       |

#### 6.2.3. Подраздел «Вклады»

Подраздел «Вклады» содержит информацию о перечне открытых Клиентом вкладов с отображением информации о сумме вклада, наименовании типа вклада и сроке действия вклада.

При нажатии на вклад будет осуществлён переход в функционально меню вклада. В зависимости от типа вклада перечень функционала может отличаться. Функционал конкретного типа вклада описан в Таблице 3 и Таблице 4.

## Таблица 3 - Перечень функций доступный в функциональном меню вклада, открытого в рублях РФ.

| Наименование         | Функционал                                                                                   |
|----------------------|----------------------------------------------------------------------------------------------|
| QR-Реквизиты         | Отображение банковский реквизитов вклада в виде QR-<br>кода.                                 |
| Реквизиты            | Отображение банковских реквизитов вклада, с<br>возможностью их отправки в текстовом формате. |
| История операций     | Переход в раздел «История» с отображением истории<br>операций по выбранному вкладу.          |
| Пополнить            | Пополнение выбранного вклада с какого-либо другого<br>продукта Банка.                        |
| Платежи или переводы | Переход в раздел «Платежи»                                                                   |
| Переименовать        | Возможность изменить название конкретного вклада.                                            |
| Осчете               | Основная информация о вкладе.                                                                |

## Таблица 4 - Перечень функций доступный в функциональном меню вклада, открытого в иностранной валюте.

| Наименование         | Функционал                                                                                     |
|----------------------|------------------------------------------------------------------------------------------------|
| Реквизиты            | Отображение банковских реквизитов вклада, с<br>возможностью их отправки в текстовом формате.   |
| История операций     | Переход в раздел «История» с отображением истории<br>операций по выбранному вкладу.            |
| Обменять валюту      | Пополнение какого-либо продукта Банка, с выбранного<br>вклада, открытого в иностранной валюте. |
| Платежи или переводы | Переход в раздел «Платежи»                                                                     |

| Платежи или переводы | Переход в раздел «Платежи»                        |
|----------------------|---------------------------------------------------|
| Переименовать        | Возможность изменить название конкретного вклада. |
| Осчете               | Основная информация о вкладе.                     |

По умолчанию вклад/вклады отображаются в виде списка, который содержит все вклады Клиента. При наличии нескольких вкладов Клиент может расположить вклады в удобном для него порядке, нажав на кнопку «Упорядочить» и передвигая вклады в любом порядке. Если Клиент хочет скрыть остаток по вкладу или вклад из перечня вкладов, Клиенту необходимо сдвинуть строчку нужного вклада влево, где во всплывающем меню появится функция «скрыть/показать остаток» и «Спрятать/ показывать вклад». В случае наличия скрытых вкладов, они отображаются в виде компактного списка. Для того чтобы раскрыть список, необходимо нажать на кнопку «Все вклады».

#### 6.2.4. Подраздел «Счета»

Подраздел «Счета» отображает перечень открытых Клиентом счетов с текущими остатками по ним, наименованием счета и валютой, в которой открыт счет.

| <                 | Счет                                    |  |  |
|-------------------|-----------------------------------------|--|--|
| <b>19</b><br>Теку | 8 124 566 ₽<br>ущий зарплатный счет1211 |  |  |
| 0                 | Переименовать                           |  |  |
| Ð                 | Пополнить                               |  |  |
| 9                 | История операций                        |  |  |
| ⊟                 | Платеж или перевод                      |  |  |
| 📰 Выписка         |                                         |  |  |
| 🕫 Реквизиты       |                                         |  |  |
| ٩                 | О карте                                 |  |  |
|                   |                                         |  |  |
|                   |                                         |  |  |
| Ć                 |                                         |  |  |

При нажатии на счет будет осуществлён переход в функционально меню счета. В зависимости от типа счета перечень функционала может отличаться. Функционал конкретного типа счета описан в Таблице 5 и Таблице 6.

## Таблица 5 - Перечень функций доступный в функциональном меню счета, открытого в рублях РФ.

| Наименование         | Функционал                                                                                                    |
|----------------------|----------------------------------------------------------------------------------------------------|
| QR-Реквизиты         | Отображение банковский реквизитов счета в виде QR-кода.                                                       |
| Реквизиты            | Отображение банковских реквизитов счета, с<br>возможностью их отправки в текстовом формате.                   |
| История операций     | Переход в раздел «История» с отображением истории<br>операций по выбранному счету.                            |
| Пополнить            | Пополнение выбранного счета с какого-либо другого<br>продукта Банка.                                          |
| Платежи или переводы | Переход в раздел «Платежи»                                                                                    |
| Переименовать        | Возможность изменить название конкретного счета.                                                              |
| Осчете               | Отображение информацию об остатке, номере счета,<br>заблокированных средствах, дате открытия, и валюте счета. |

#### Таблица 6 - Перечень функций доступный в функциональном меню счета, открытого в иностранной валюте.

| Наименование         | Функционал                                                                                                    |
|----------------------|----------------------------------------------------------------------------------------------------|
| Реквизиты            | Отображение банковских реквизитов счета, с<br>возможностью их отправки в текстовом формате.                   |
| История операций     | Переход в раздел «История» с отображением истории<br>операций по выбранному счету.                            |
| Обменять валюту      | Пополнение какого-либо продукта Банка, с выбранного<br>счета, открытого в иностранной валюте.                 |
| Платежи или переводы | Переход в раздел «Платежи»                                                                                    |
| Переименовать        | Возможность изменить название конкретного счета.                                                              |
| Осчете               | Отображение информацию об остатке, номере счета,<br>заблокированных средствах, дате открытия, и валюте счета. |

По умолчанию счет/счета отображаются в виде списка, который содержит все счета Клиента. При наличии нескольких счетом Клиент может расположить счета в удобном для него порядке, нажав на кнопку «Упорядочить» и передвигая счета в любом порядке. Если Клиент хочет скрыть остаток по счету или счет из перечня счетов, Клиенту необходимо сдвинуть строчку нужного счета влево, где во всплывающем меню появится функция «скрыть/показать остаток» и «Спрятать/показывать счет». В случае наличия скрытых счетов, они отображаются в виде компактного списка. Для того чтобы раскрыть список, необходимо нажать на кнопку «Все счета».

#### 6.2.5. Подраздел «Кредиты»

Данных подраздел содержит перечень открытых Клиентом кредитов, информацию о дате ближайшего платежа и его сумму. При нажатии на кредит будет осуществлён переход в функционально меню кредита. Перечень возможностей, содержащихся в функциональном меню описан в Таблице 7.

| К Эксг               | пресс кредит                            |  |  |
|----------------------|-----------------------------------------|--|--|
| 198 124 560          | 6 ₽<br>20 сентября 5 000 ₽              |  |  |
|                      |                                         |  |  |
|                      |                                         |  |  |
| 🕀 Внести пла         | атеж                                    |  |  |
| 🗐 Реквизиты          |                                         |  |  |
| 🕑 История ог         | У История операций                      |  |  |
| 🗖 Платеж или перевод |                                         |  |  |
| 🔗 Переименовать      |                                         |  |  |
| 0 кредите            |                                         |  |  |
|                      |                                         |  |  |
|                      |                                         |  |  |
| Плавная Истор        | ) — — — — — — — — — — — — — — — — — — — |  |  |

#### Таблица 7 - Перечень функций доступный в функциональном меню кредита.

| Наименование                                | Функционал                                                                                                    |
|---------------------------------------------|----------------------------------------------------------------------------------------------------|
| Дата окончания<br>беспроцентного<br>периода | Отображение дата окончания льготного периода<br>погашения за должности по выбранной кредитной карте.                                                   |
| Погасить всю<br>задолженность               | Переход в раздел «Платежи», подраздел «Между своими<br>счетам» для перевода на кредитную карту суммы<br>задолженности с любого другого продукта Банка. |

| QR-Реквизиты                | Отображение банковский реквизитов карты в виде QR-<br>кода.                                                                                                    |  |
|-----------------------------|----------------------------------------------------------------------------------------------------|--|
| Перевод с карты на<br>карту | Сервис позволяющий перевести или пополнить карту<br>Клиента картой любого другого банка.                                                                                |  |
| Реквизиты                   | Отображение банковских реквизитов карты, с<br>возможностью их отправки в текстовом формате.                                                                             |  |
| История операций            | Переход в раздел «История» с отображением истории<br>операций по выбранной карте                                                                                        |  |
| Пополнить                   | Пополнение выбранной карты с какого-либо другого<br>продукта Банка.                                                                                                    |  |
| Платежи или переводы        | Переход в раздел «Платежи»                                                                                                    |  |
| Переименовать               | Возможность изменить название конкретной карты.                                                                                                    |  |
| О карте                     | Отображение информацию об остатке, заблокированных<br>средствах, виде и типе карты, сроке действия, валюте карты<br>и о статусе СМС информирования для выбранной карты. |  |

#### 6.2.6. Подраздел «Контакты»

Подраздел «Контакты» отображает перечень контактов, находящихся в телефонной книге Клиента, для переводов денежных средств по номеру телефона в рамках СБП и оплаты услуг сотовой связи конкретному человеку их телефонной книги. (В ОС Android для отображения перечня контактов необходимо разрешить доступ к контактам во всплывающем окне)

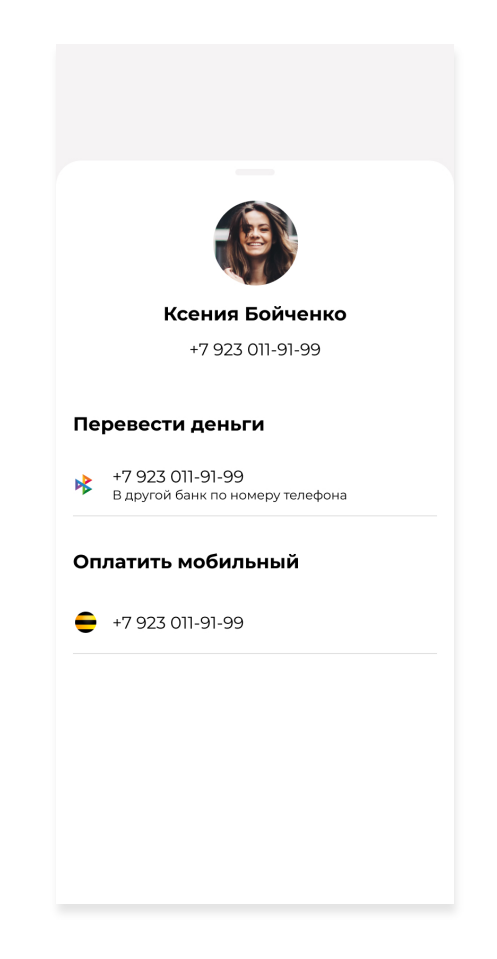

По умолчанию в данном подразделе контакты отображаются в компактном виде, с возможностью отобразить весь перечень контактов, нажав на кнопку «Все контакты».

При нажатии на какой-либо контакт, появляется функциональное меню с выбором действия: «Перевести деньги», «Оплатить мобильный». Перечень возможностей, содержащихся в функциональном меню описан в Таблице 8.

Таблица 7 - Перечень функций доступный в функциональном меню контакта.

| Наименование         | Функционал                                                                            |
|----------------------|---------------------------------------------------------------------------------------|
| «Перевести деньги»   | Перевод денежных средств по номеру телефона контакта в<br>рамках СБП (См. п. 6.4.7.). |
| «Оплатить мобильный» | Оплата услуг сотовой связи конкретному человеку из<br>телефонной книги.               |

#### 6.2.7. Подраздел «Открыть новый продукт»

Открытие новой карты по заявке, информация о вкладе на сайте Банка, информация о кредитах на сайте Банка

| 🚯 Алексан                                                                                                   | ндр                             |                                    | ۵                                  |
|----------------------------------------------------------------------------------------------------|---------------------------------|------------------------------------|------------------------------------|
| Открыть новый<br>продукт<br>Оформите заявку на карту, вклад<br>или кредит на выгодных условиях<br>Подробнее |                                 |                                    |                                    |
| Kypc вали<br>USD<br>EUR<br>CNY*                                                                             | от<br>Путешест<br>Страховая ком | Покупка<br>64.20<br>72.60<br>87.00 | Продажа<br>64.20<br>72.60<br>87.00 |
| Банкоматы                                                                                                   |                                 |                                    |                                    |

#### 6.2.8. Подраздел «Скидки и бонусы»

Ссылки на сайты с бонусами, скидками и привилегиями по картам

#### 6.2.9. Подраздел «Курсы валют»

Отображение курсов валют и быстрый доступ к обмену валют через ДБО

#### 6.2.10. Подраздел «Путешествуй с нами»

Предложения от страховой компании «Солидарность»

#### 6.2.11. Подраздел «Офисы и банкоматы»

Карта с отображением банкоматов и офисов Банка

| К Банкоматы                                                        | К Банком                                                                         | латы                          | <                               | Банк            | омат        |                    |
|--------------------------------------------------------------------|----------------------------------------------------------------------------------|-------------------------------|---------------------------------|-----------------|-------------|--------------------|
| Карта Список                                                       | Карта                                                                            | Список                        | Филиал «<br>ул. Гашека, д       | Московски       | й»          |                    |
| БУТЫРСКИЙ Р-Н                                                      | Филиал «Московский<br>ул. Гашека, д.7 стр. 1                                     | >                             | Работает 🔵                      |                 |             |                    |
| Р-Н АЗРОПОРТ Сыбловоом Р-н<br>Сыбловоом Р-н<br>Р-Н МАРЪИНА<br>РОЩА | ДО «Бизнес Центр «Ха<br>Ярославское ш., д.146, корп. 2                           | ной-Москва»                   | Время работ<br><b>09:00-20:</b> | ты<br><b>ОО</b> |             |                    |
| орошёвский р-н<br>район<br>тверской р-н                            | ДО «Торговый Центр «<br>Ярославское шоссе, д. 146, ко                            | <b>Ханой-Москва»</b><br>pn. 1 | Валюта<br>RUR                   |                 |             |                    |
| РЕСНЕНСКИЙ Р-Н БАСМАННІ<br>Р-Н АРБАТ Москва<br>китая-город         | <b>ДО «Гринвуд»</b><br>9 км МКАД, офисно-обществ<br>«Гринвуд», строение 19, поме |                               |                                 |                 |             |                    |
| дорогомилово таганс<br>ма терет<br>Р-н якиманка<br>Р-н хамовники   |                                                                                  |                               |                                 |                 |             |                    |
| ДАНИЛОВСКИЙ Р-Н<br>РАМЕНКИ<br>ГАГАРИНСКИЙ Р-Н Закавар              |                                                                                  |                               |                                 |                 |             |                    |
| академический р-н<br>ослект<br>дского                              |                                                                                  |                               |                                 |                 |             |                    |
| С В 80<br>Главная История Платежи Прочее                           | <ul> <li>Плавная</li> <li>История</li> </ul>                                     | ОО<br>ОО<br>Платежи Прочее    | <br>Главная                     | ()<br>История   | <br>Платежи | 00<br>00<br>Прочее |

#### 6.3. Раздел «История»

| <b>—</b>                                              |                                   |
|-------------------------------------------------------|-----------------------------------|
| _ истор                                               | ия (                              |
| Выписка                                               | Платежи онлайн                    |
| Текущий зарплатный счет<br>••••1221                   | Текущий зарплатный сч<br>••••1221 |
| 4 февраля                                             |                                   |
| 5:56, 44545245678                                     | 10 000, 00 🗜 📀                    |
| перевод через СБП Иван<br>Иванович К.                 | В обработке                       |
| 3 февраля                                             |                                   |
| 5:56, Visa Classic                                    | - 102 000, 00 ₽  🌖                |
| Перевод через СБП<br>Иван Иванович К.                 | В обработке                       |
| 5:56, 44545245678                                     | - 10 000, 00 ₽ 🥑                  |
| Перевод через СБП<br>Иван Иванович К.                 | исполнен                          |
| 2 февраля                                             |                                   |
| 5:56, Visa Classic                                    | - 102 000, 00 ₽ 🕑                 |
| Переводы между своими сче<br>(с возможной конверсией) | етами исполнен                    |
| 5:56, Visa Classic                                    | - 102 000, 00 ₽ 🙁                 |
| Перевод через СБП<br>Иван Иванович К.                 | отказан                           |
|                                                       |                                   |
| Главная История                                       | Платежи Прочее                    |

#### 6.3.1. «Календарь»

Позволяет отображать операции за период: месяц, три месяца, полгода, свой диапазон

| Ċ                          | Исто                           | рия      | Q           |
|----------------------------|--------------------------------|----------|-------------|
| За меся                    | ц                              |          |             |
| 3 месяц                    | a                              |          | ч           |
| Пол год                    | a                              |          |             |
| Свой ди                    | апазогн                        |          |             |
| э февраля                  |                                |          |             |
| 5-56 Vica Cla              | ecin                           | - 102 00 |             |
| Перевод чер<br>Иван Иванов | оез СБП<br>зич К.              | 102 00   | В обработке |
| 5:56, 445452               | 45678                          | - 10 00  | 0 00 P 📀    |
| Перевод чер<br>Иван Иванов | оез СБП<br>зич К.              | 10 00    | исполнен    |
| 2 февраля                  |                                |          |             |
| 5:56, Visa Cla             | ssic                           | - 102 00 | 0, 00 ₽ 🕑   |
| Переводы м<br>(с возможно  | ежду своими с<br>й конверсией) | четами   | исполнен    |
| 5:56. Visa Cla             | ssic                           | - 102 00 | 0.00 ₽ 😣    |
| Перевод чер<br>Иван Иванов | оез СБП<br>зич К.              |          | отказан     |
| $\sim$                     |                                | _        | 00          |
| [ <u></u> ]                | История                        |          | ŌŌ          |
| плавная                    | история                        | платежи  | прочее      |

#### 6.3.2. «Выписка»

Отображает выписку операций по картам и счетам

| 🛱 Истор                                                    | оия Q                         |
|------------------------------------------------------------|-------------------------------|
| Выписка                                                    | Платежи онлайн                |
| Текущий зарплатный счет<br>••••1221                        | т Текущий зарплатный сч       |
| 4 февраля                                                  |                               |
| 5:56, 44545245678<br>Перевод через СБП Иван<br>Иванович К. | 10 000, 00 ₽ 💿<br>В обработке |
| 3 февраля                                                  |                               |
| 5:56, Visa Classic                                         | - 102 000, 00 ₽ ( 🌖           |
| Перевод через СБП<br>Иван Иванович К.                      | В обработке                   |
| 5:56, 44545245678                                          | - 10 000, 00 ₽ 🥑              |
| Перевод через СБП<br>Иван Иванович К.                      | исполнен                      |
| 2 февраля                                                  |                               |
| 5:56, Visa Classic                                         | - 102 000, 00 ₽ 🕑             |
| Переводы между своими с<br>(с возможной конверсией)        | нетами исполнен               |
| 5:56, Visa Classic                                         | - 102 000, 00 ₽ ( 🔕           |
| Перевод через СБП<br>Иван Иванович К.                      | отказан                       |
|                                                            |                               |
| главная История                                            | Платежи Прочее                |

#### 6.3.3. «Платежи онлайн»

Отображение операций в ДБО по картам

#### 6.3.4. «Выбор отображения операций»

Выбор между картами, вкладами и текущими счетами

#### 6.3.5. «Поиск»

Данная функция позволяет осуществить поиск по всему перечню совершенных операций, задав критерии поиска. Поиск можно осуществить по следующим критериям: по деталям операции, названию счета или карты, по конкретной дате, месяцу или дню недели. Для поиска по нескольким критериям, их необходимо разделить символом «/» (правый слеш)).

#### 6.4. Раздел «Платежи»

| Пер        | еводы                                                                                    |
|------------|------------------------------------------------------------------------------------------|
| C I        | Между своими счетами                                                                     |
| ው ዞ        | Клиенту банка                                                                            |
| 器 (        | Оплата по QR или штрихкоду                                                               |
| <b>E</b> 1 | По реквизитам                                                                            |
| <b>k</b> ( | То номеру телефона (СБП)                                                                 |
| Избр       | ранное                                                                                   |
| ų.         | R-код Лучший друг Мобильный телефон                                                      |
| Плат       | R-код Лучший друг Мобильный<br>телефон Все                                               |
| Плат       | R-код Лучший друг Мобильный телефон Гежи Все Сотовая связь                               |
| Плат       | <b>г.</b> код Лучший друг Мобильный<br>телефон Все<br>Сотовая связь<br>Оплата начислений |

#### 6.4.1. Подраздел «Переводы между своими счетами»

переводы между своими счетами с карты на карту, с карты на р/с, с карты на вклад...

#### 6.4.2. Подраздел «Обмен валюты»

обмен валют: доллар США, евро, рубли и юани

#### 6.4.3. Подраздел «Перевод клиенту Банка»

перевод на карту или счет внутри Банка

#### 6.4.4. Подраздел «Перевод с карты на карту»

перевод по номеру карты с комиссией

#### 6.4.5. Подраздел «Оплата по QR»

оплата услуг и счетов по QR-коду, используется камера устройства

#### 6.4.6. Подраздел «Перевод по реквизитам»

перевод по реквизитам QR-коду: платежи ЖКХ, налоги, штрафы

переводы по шаблону: физическому лицу, юр. лицу, ИП, таможенные сборы, прочие платежи в бюджет

#### 6.4.7. Подраздел «Перевод по номеру телефона»

| 430 н<br>Будет списано: 19,78Р и зачислено: 1<br>По курсу 65,88Р | 8 400\$  |
|------------------------------------------------------------------|----------|
| Сумма перевода                                                   | В рублях |
|                                                                  |          |
| 500 000,78 Р<br>Текущий зарплатный счет1221                      | VISA     |
| Сообщение получателю<br>Введите сообщение                        |          |
| номер телефона<br>+7 000 000 00 00                               |          |

Данный подраздел позволяет осуществить перевод денежных средств в рамках СБП по номеру телефона с возможностью поиска из списка контактов.

При нажатии на данный подраздел открывается функциональное меню перевода по номеру телефона с полем для ввода номера и списком контактов для выбора.

В случае ввода номера телефона или выбора контакта из телефонной книги, будет открыто окно перевода, содержащие поля для заполнения: «Номер телефона», «Банк получатель» «Сообщение получателю» (данное поле необязательно для заполнения), «Счет списания» и «Сумма перевода». (Если для введенного номера телефона в СБП установлен банк по умолчанию, то поле «Банк получатель» автоматически заполнится. Вы всегда можете поменять «Банк получатель», если к номеру телефона получателя привязаны счета в других банках).

После заполнения всех обязательных полей, для подтверждения перевода в МП необходимо ввести код подтверждения, полученный в СМС-сообщении, после чего, при условии правильного ввода всех данных, перевод денежных средств будет направлен в СБП для осуществления.

#### 6.4.8. Подраздел «Оплата мобильного по номеру телефона»

Оплата мобильного телефона по номеру с возможностью поиска из списка контактов

#### 6.4.9. Подраздел «Оплата сотовой связи»

Оплата сотовой связи из списка: Мегафон, МТС, Билайн, Ростелеком (по номеру счета), Теле2, Yota, Мобайл, ТТК Мобаил, Мотив с возможностью поиска из расширенного списка

| < Сотовая связь                                               | К Сотовая связь                                               | < Сотовая связь                                               |
|---------------------------------------------------------------|---------------------------------------------------------------|---------------------------------------------------------------|
| Мобильная связь                                               | Теле2                                                         | теле2 <b>ТЕЦЕ2</b>                                            |
| Номер телефона<br>+7 000 000 00 00                            | Номер телефона<br>+7 923 123 33 33                            | Номер телефона<br>+7 923 123 33 33                            |
| Выберите сумму пополнения<br>0 ₽ 250 ₽ <b>300 ₽</b> 350 ₽ 40( | Выберите сумму пополнения<br>0 ₽ 250 ₽ <b>300 ₽</b> 350 ₽ 40( | Выберите сумму пополнения<br>0 ₽ 250 ₽ <b>300 ₽</b> 350 ₽ 40( |
| Или введите вручную<br>О Р                                    | Или введите вручную<br>О Р                                    | Или введите вручную<br><b>2] Р</b>                            |
| Комиссия не взимается                                         | Комиссия не взимается                                         | + - × ÷ =                                                     |
| Оплатить                                                      | Оплатить                                                      | 1 2 З деж з                                                   |
|                                                               |                                                               | 4 5 6 ийкл мноп рсту                                          |
|                                                               |                                                               | 7 8 9 в хич                                                   |
|                                                               |                                                               | , 0 🗵                                                         |
|                                                               |                                                               |                                                               |

#### 6.4.10. Подраздел «Оплата Интернет и IP-телефонии»

Оплата Интернет и IP-телефонии из списка, возможность поиска из расширенного списка

| К Интернет, IP-телефония                                               |
|------------------------------------------------------------------------|
| Q. Искать                                                              |
| МТС Фиксированная связь и<br>интернет                                  |
| МТС. Домашний интернет и ТВ.<br>■ Московская область (МКС<br>Балашихи) |
| € БиЛайн Интернет                                                      |
| ≚— Yota. Интернет                                                      |
| MITC                                                                   |
| МГТС.Оплата разовых счетов                                             |
| •••- ОАО "КОМКОР" (АКАДО)                                              |
| Спавная История Платежи Прочее                                         |

#### 6.4.11. Подраздел «Оплата телевидения»

Оплата телевидения из списка, возможность поиска из расширенного списка

#### 6.4.12. Подраздел «Оплата связи»

Оплата телефонов из списка: Ростелеком, Билайн, Дом.ру, МГТС, возможность поиска из расширенного списка

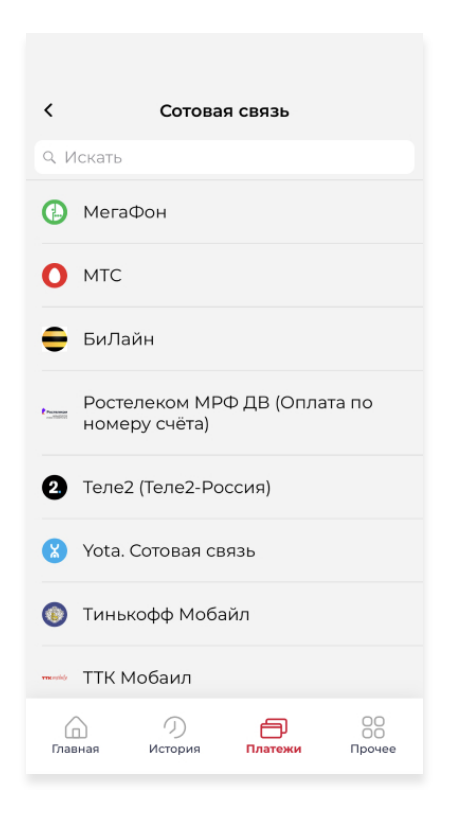

#### 6.4.13. Подраздел «Денежные переводы»

Денежные переводы из списка: Visa Money Transfer, МТС Банк, МТС деньги, Тинькофф Банк, Юнистрим, возможность поиска из расширенного списка

| <         | Денежные             | е переводы  |    |
|-----------|----------------------|-------------|----|
| Q. Искат  | Ь                    |             |    |
| ■<br>Tpy: | n Money Tran<br>вия) | sfer (СНГ и |    |
| MT(       | С Банк (Рите         | йл)         |    |
| Η мто     | С Деньги             |             |    |
| •⊶ Тин    | ькофф Банк           |             |    |
| 🥮 Юн      | истрим               |             |    |
|           |                      |             |    |
|           | う                    | ð           | 00 |

#### 6.4.14. Подраздел «Пополнение счетов»

Пополнение счетов из списка и возможность поиска из расширенного списка

#### 6.4.15. Подраздел «Платежи в пользу государства»

Платежи по шаблонам: госпошлина за регистрацию ЗАГС, оплата по УИН, имущественный налог, поиск и оплата штрафов ГИБДД (по СТС, В/У), ФССП России

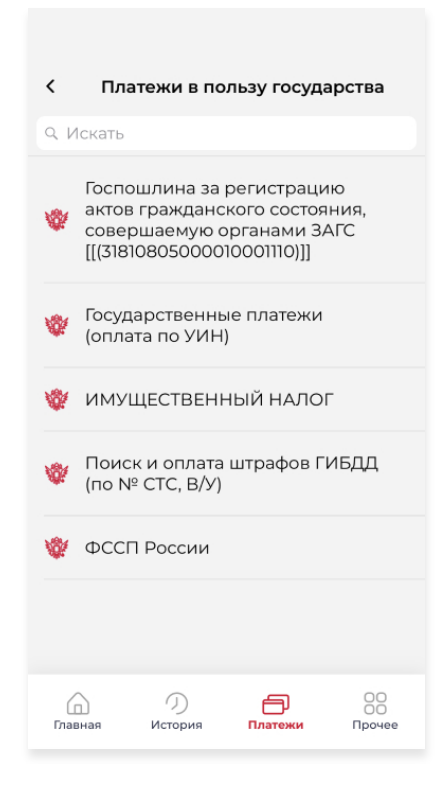

#### 6.4.16. Подраздел «Покупка товаров»

Покупка товаров по лицевому счету клиентов

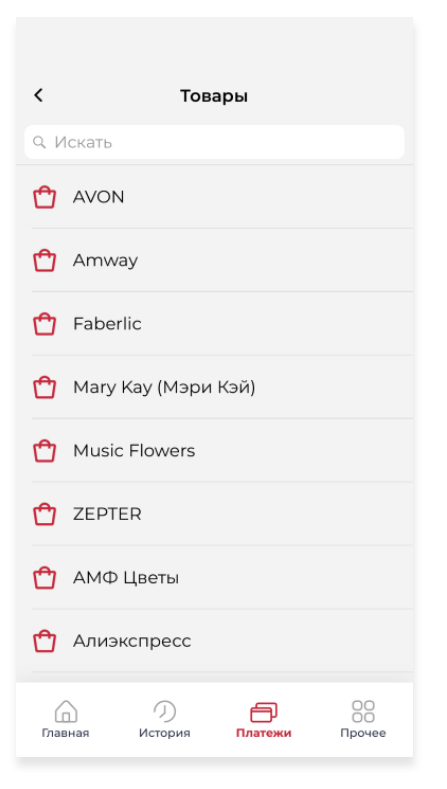

#### 6.4.17. Подраздел «Покупка билетов»

Покупка билетов по шаблонам: "Стрелка", Platron, UniFest Travel, Аэрофлот, Билет он лайн, УФС, "Подорожник", возможность поиска из расширенного списка

| < Билеты                             |
|--------------------------------------|
| Q. Искать                            |
| Стрелка" - Единая транспортная карта |
| T Platron                            |
| 🔟 UniFest Travel                     |
| Аэрофлот                             |
| 🎞 Билет он лайн                      |
| ₩ УФС                                |
| Электронная карта<br>"Подорожник"    |
|                                      |
| Главная История Платежи Прочее       |

#### 6.4.18. Подраздел «Оплата игр»

Оплата игр по шаблонам, возможность поиска из расширенного списка

| <b>&lt;</b><br>9. Искать | Иг         | ры |  |
|--------------------------|------------|----|--|
| ⟨ Stean                  | п(Иксолла) |    |  |
| 🖒 ЕКО (                  | Clickphone | e) |  |
|                          |            |    |  |
|                          |            |    |  |
|                          |            |    |  |
|                          |            |    |  |
|                          |            |    |  |
|                          |            |    |  |

#### 6.4.18. Подраздел «Оплата зарубежных провайдеров»

Оплата по шаблонам, возможность поиска из расширенного списка

#### 6.4.20. Подраздел «Оплата охранных систем»

Оплата по шаблонам, возможность поиска из расширенного списка

#### 6.4.21. Подраздел «Оплата туристических путевок»

Оплата по шаблонам, возможность поиска из расширенного списка

#### 6.4.22. Подраздел «Оплата страховых услуг»

Оплата по шаблонам, возможность поиска из расширенного списка

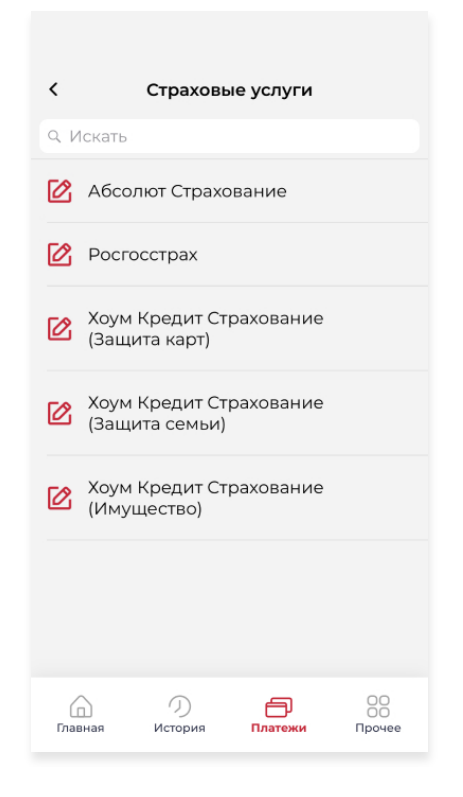

#### 6.4.23. Подраздел «Прочее»

Расширенный поиск переводов и оплаты

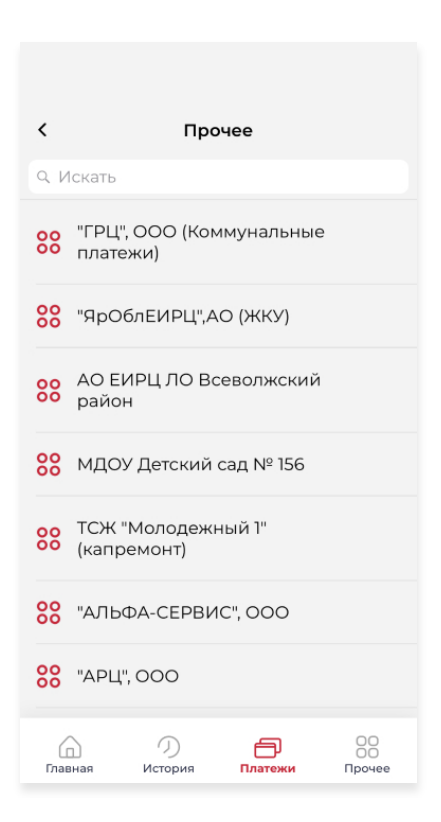

#### 6.5. Раздел «Прочее»

| Теле<br><b>+7 9</b> | фон<br><b>999 999 99 99</b>                                       |
|---------------------|-------------------------------------------------------------------|
| Ema<br>He           | указан                                                            |
| Для<br>обра         | изменения номера телефона или адреса Email<br>титесь в офис банка |
| Ha                  | стройки                                                           |
| 8                   | Сбросить PIN-код                                                  |
| (w)                 | Вход по FaceID                                                    |
| P                   | Сменить пароль                                                    |
| ð                   | Заблокированные продукты                                          |
| *                   | Установка банка в СБП<br>по умолчанию                             |
|                     |                                                                   |

#### 6.5.1. Выход из системы

Кнопка выхода из системы до экрана приветствия

#### 6.5.2. Персональные данные клиента

Отображение: ФИО, мобильного телефона, e-mail

#### 6.5.3. Подраздел «Сбросить PIN-код»

Данный подраздел позволяет осуществить сброс действующего ПИН-кода.

Для сброса ПИН-кода необходимо пройти процедуру аутентификации, после чего Клиенту будет предложено ввести новый 6-значный ПИН-код (для этого нужно два раза правильно ввести ПИН-код). В случае если телефон Клиента оборудован Сканером, ему будет предложено включить быстрый вход в МП по данному способу аутентификации.

В случае если телефон Клиента оборудован Сканером, а также была включена функция быстрого входа в МП по данному способу аутентификации, ему необходимо выбрать nynkt «touchID» и пройти аутентификацию, после чего Клиенту будет предложено ввести новый 6-значный ПИН-код (для этого нужно два раза правильно ввести ПИН-код), а также включить при необходимости аутентификацию через Сканер.

#### 6.5.4. Вход по touchID

Включение функции входа по отпечатку пальца

#### 6.5.5. PUSH-уведомления

Включение функции PUSH-уведомления

#### 6.5.6. Смена пароля

Данный подраздел позволяет осуществить смену пароля, который используется для авторизации в МП.

#### 6.5.7. Отображение заблокированных продуктов

Данный пункт позволяет отобразить заблокированные банковские продукты Клиента.

#### 6.5.8. Подраздел «Установка банка в СБП по умолчанию»

Данный подраздел позволяет Клиенту в МП установить АО КБ «Солидарность», как банк по умолчанию, а также указать на какую карту/счет, открытую в Банке, будут зачисляться денежные средства при получении переводов в рамках СБП. Для подтверждения установки банка по умолчанию, необходимо ввести в МП код подтверждения, полученный в СМС-сообщении.

После успешной установки АО КБ «Солидарность» как банка по умолчанию в СБП, отправителю будет предложен АО КБ «Солидарность» в качестве банка получателя, при вводе отправителем номера телефона Клиента, денежные средства поступят на указанную карту/счет, открытую в Банке.

В случае если Клиент хочет получать переводы в рамках СБП на другую карту/счет, открытую в Банке, необходимо указать в пункте «Счет зачисления» желаемую карту/счет для получения денежных средств и подтвердить изменение вводом в МП кода, полученного в СМС-сообщении.

#### 6.5.9. Новости ДБО

Данный подраздел позволяет видеть последние новости Банка.

#### 6.5.10. Курсы валют

Отображение курсов валют и обмен валют

#### 6.5.11. Контакты

Телефон колл-центра с возможностью вызова, письма в банк с функцией отправки

### 7. Ответы на часто задаваемые вопросы

#### Авторизация

#### Как начать пользоваться мобильным приложением Солидарность Онлайн?

Чтобы начать пользоваться приложением, Вам нужно подписать соглашение о присоединении в офисе Банка.

#### Как начать пользоваться новым мобильным приложением Солидарность Онлайн?

Если Вы являетесь пользователем мобильного приложения, то оно обновится автоматически и Вам нужно будет авторизоваться одним из трех способов:

1. ввести логин и пароль;

- 2. получить логин и пароль по номеру карты;
- 3. получить логин и пароль по номеру счета

#### Не могу пройти регистрацию в мобильном приложении. Мне не приходит СМСпароль для подтверждения регистрации. Что делать?

Если Вам не приходят сообщения обратитесь в колл-центр 88007009220

## Могу ли я установить мобильное приложение Солидарность Онлайн на нескольких устройствах?

Вы можете установить мобильное приложение на любом количестве устройств

#### Что делать, если логин заблокирован?

Для разблокировки логина Вам нужно обратиться в любой офис Банка или в колл-центр 88007009220 и скажите кодовое слово, которое было указано при регистрации

#### Как пользоваться

#### Как начать пользоваться приложением Солидарность Онлайн?

После установки приложения на телефон войдите в него — для первого входа нужно будет ввести логин и пароль полученный в СМС при подключении к ДБО. Если Вы не помните логин и пароль его можно запросить в самом приложении:

- по номеру карты;

- по номеру счета.

Придумайте новый пароль.

Введите новый пин-код из 6 цифр, он будет паролем для последующих входов в приложение. Далее просто найдите нужные вам операции.

## Как в приложении перевести деньги с карты на карту Солидарности другому человеку?

Вы можете перевести по номеру карты или текущего счета. Также Вы можете определить номер карты сфотографировав её.

#### Как перевести деньги между своими картами или счетами?

Зайдите во вкладку «Платежи» - «Между своими счетами» - выберите счёт или карту списания - введите сумму перевода

#### Как перевести деньги с карты Солидарность на карту другого банка?

Воспользуйтесь одним из способов:

Зайдите во вкладку «Платежи» - «С карты на карту» введите реквизиты и сумму

Зайдите во вкладку «Платежи» - «По номеру телефона» - введите номер телефона или выберите из записной книжки, выберите карту для перевода и введите сумму

#### Как оплатить по QR-коду в Солидарность Онлайн?

Зайдите во вкладку «Платежи» - «Оплата по QR». Сканируйте QR-код на Вашей квитанции и подтвердите оплату

#### Как пополнить транспортные карты?

Зайдите во вкладку «Платежи» - «Билеты» в поиске наберите нужную Вам карту и следуйте подсказкам

#### Как обменять валюту в приложении?

Для обмена валюты в ДБО Вам нужно открыть в отделении Банка счет в нужной валюте.

После этого в приложении появится функция обмена валюты.

Зайдите во вкладку «Платежи» - «Обменять валюту», выберите счета для обмена и введите сумму

#### Решение проблем

Могу ли я зарегистрироваться в приложении без присоединения к ДБО?

Нет, Вы должны подписать соглашение о присоединении в любом офисе Банка (при наличии паспорта)

#### Не могу пройти регистрацию в мобильном приложении. Мне не приходит СМСпароль для подтверждения регистрации. Что делать?

Если Вам не приходят сообщения обратитесь в колл-центр Банка по номеру телефона -88007009220

#### Что делать, если логин заблокирован?

Для разблокировки логина Вам нужно обратиться в любой офис Банка или в колл-центр 88007009220 и скажите кодовое слово, которое было при регистрации

## Ввожу пароль (код) для входа в приложение, но мне пишут, что он неверный. Что делать?

Если вы забыли код для входа в приложение, выберите один способ получения логина и пароля через ДБО:

- по номеру карты;
- по номеру счета.

Или обратитесь в колл-центр 88007009220 и скажите кодовое слово, которое было при регистрации

#### Безопасность

#### Безопасно ли пользоваться приложением?

Соблюдайте всегда общие меры безопасности:

храните в тайне свой пароль, коды для подтверждения операций и CVV-код (номер на обратной стороне карты);

в случае утери телефона временно заблокируйте доступ в ДБО, связавшись с банком по телефону 88007009220;

используйте только лицензионное программное обеспечение и актуальные антивирусы на компьютере и телефоне;

регулярно обновляйте пароль для входа в ДБО по требованию банка, направленному в автоматическом режиме;

старайтесь не использовать сомнительные места для работы с ДБО (интернет-кафе, киоски, чужие компьютеры и т. п.);

все наши СМС отправляются от SOLIDARNOST. Не доверяйте остальным сообщениям

Пользуйтесь дополнительными мерами безопасности на вашем телефоне:

Установите пароль (или Touch ID, Face ID) на телефон

Настройте автоблокировку экрана телефона

Установите ПИН-код на сим-карту

Не храните в телефоне номера и фотографии банковских карт

#### Как можно войти в мобильное приложение?

Для входа в мобильное приложение можете использовать один из способов:

- логин и пароль;
- 6-ти значный pin;
- Touch ID

#### Как заблокировать приложение Солидарность Онлайн, если украли телефон?

Если вы потеряли или у Вас украли телефон, не откладывая позвоните в Банк по номеру 88007009220, и сообщите об утрате телефона, используя кодовое слово. Кроме того, заблокируйте сим-карту через своего оператора связи

#### Комиссии и лимиты

#### Есть ли лимиты на переводы в приложении Солидарность Онлайн?

Да, полный список лимитов можете узнать по ссылке: https://solid.ru/retail/online/t\_dbo.xls

#### Есть ли лимиты на переводы между собственными счетами?

Между своими счетами внутри Банка можно переводить без ограничений

#### О приложении

#### Что можно делать в приложении Солидарность Онлайн?

Вы можете оплачивать услуги, в том числе по QR, переводить деньги другим людям или между своими счетами, проверять баланс на счетах и картах, управлять вкладами и картами, и многое другое

#### Чем отличается новое приложение?

В новом приложении обновленный интерфейс и добавлены сервисы:

- переводы по номеру телефона;
- оплата по QR-коду;
- генерирование реквизитов в QR-код;
- сканирование карт;
- карта отделений и банкоматов;
- обмен валюты;
- Push-уведомления;
- чат с Банком

#### Можно ли ночью совершать операции в приложении?

Вы можете пользоваться приложением в любое время - большинство операций выполняются немедленно. Платежи, переводы по реквизитам и некоторые другие операции могут быть недоступны во вне операционного времени или в технологические перерывы, но исполняются не позднее следующего рабочего дня

#### Чем мобильное приложение Солидарность Онлайн отличается от личного кабинета?

В мобильном приложении увеличен функционал, которые использует все функции Вашего телефона